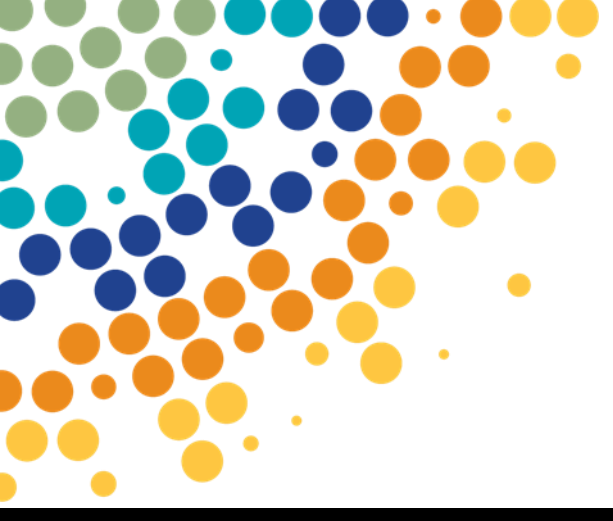

# Partner Portal – Registering an Organisation

A guide for the Principal Authority / Authorisation Administrator (as per RAM) on how to register an Organisation for Partner Portal.

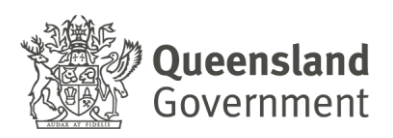

# Contents

| 4. | FURTHER ASSISTANCE                    | 11 |
|----|---------------------------------------|----|
|    | Post Submission Instructions          | 10 |
|    | Registering with DESBT Partner Portal | 8  |
| 3. | REGISTER YOUR ORGANISATION FOR ACCESS | 4  |
| 2. | REGISTRATION PRE-REQUISTES            | 3  |
| 1. | OVERVIEW OF PARTNER PORTAL            | 3  |

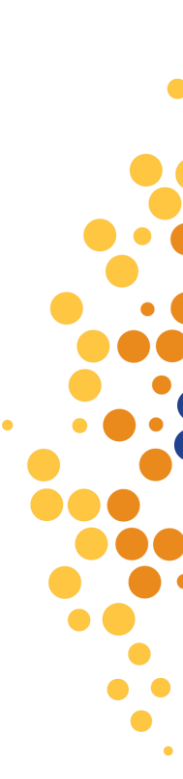

### **1.OVERVIEW OF PARTNER PORTAL**

The Partner Portal provides a secure way for eligible organisations to access Department of Employment, Small Business and Training services including:

- Apprenticeships Info Self Service (AISS) a search facility for
  - Contractual information for organisations registering apprentices and trainees in Queensland, to retrieve and calculate the previous training credit available to the apprentice or trainee.
  - Award information for Skills Assure Supplier (SAS) Registered Training Organisations (RTO's) to assess student eligibility for funding under VET Investment programs.
- AVETMISS Training Activity (ATA) for RTO's to electronically lodge AVETMISS data submissions, access validation error reports and view submitted NAT file data.
- Training Downloads to enable organisations to download information from departmental databases relevant to their organisation only, including information on apprentice/trainee training contracts, RTO registrations, contract information (User Choice, SAS, etc)
- Travel and Accommodation RTO Summary (TRACC) to enable supervising RTOs (SRTOs) to electronically verify the attendance of an apprentice or trainee once a claim has been submitted by an apprentice or trainee into our Travel and Accommodation Online.
- Purchasing OnLine (POL) to enable RTOs access to apply for funded programs and variations to their existing agreements.

#### **2.REGISTRATION PRE-REQUISTES**

Prior to registering for the Partner Portal, an organisation must ensure the following steps have been completed:

- 1. <u>Principal Authority</u> must have created their Digital Identity in <u>myGovID</u> with a minimum identity strength of 'Standard'.
- 2. Principal Authority's 'Digital Identity' must be linked to the business in the federal governments **Relationship Authorisation Manager** (RAM).
- 3. Once linked, the Principal Authority can <u>set up authorisations</u> for others to act on behalf of the business.

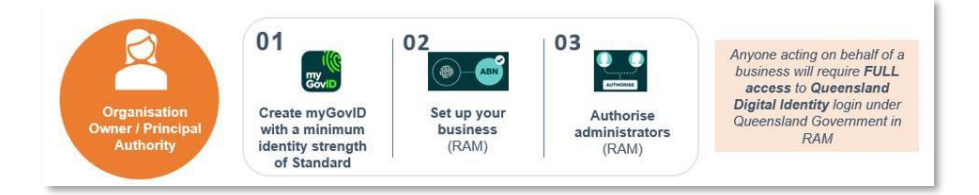

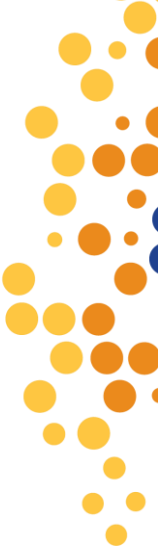

\*\*Any instructions in this document involving specific myGovID and RAM processes are subject to change, you should always refer to the links throughout for current processes.

**3.REGISTER YOUR ORGANISATION FOR ACCESS** 

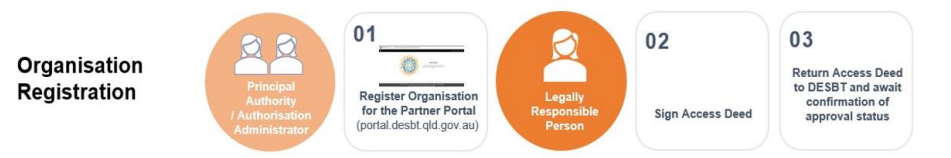

- 1. Go to portal.desbt.qld.gov.au
- 2. Click on Sign In.

|                                  | Contact us Help Sign 1 Contact us Help Sign 1 Partner Portal The Partner Portal provides a secure way for organisations to access Department of Employment, Small Business and Training services. |
|----------------------------------|----------------------------------------------------------------------------------------------------|
| <br>Copyright Disclaimer Privacy | Right to information Accessibility Jobs in Queensland Government Other languages Queensland Government<br>State of Queensland (Department of Employment, Small Business and Training) 2018-2021   |

3. You will be redirected to identity.gov.au

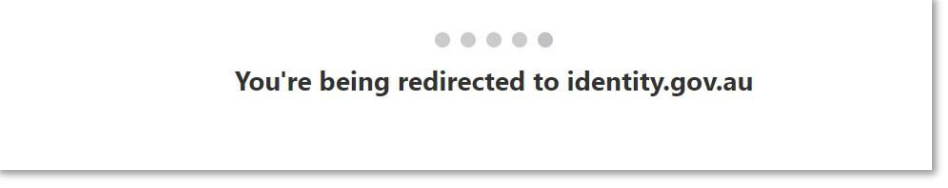

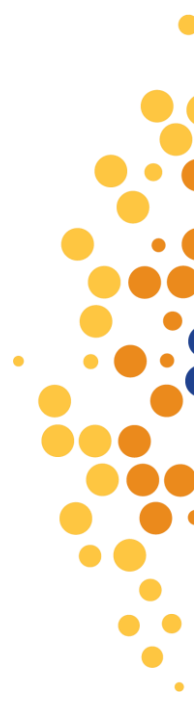

4. In *Select your identity provider*, go to myGovID and click "Remember my choice" so you don't have to do this every time you log in and click on **Select myGovID** 

| 4            | Digital<br>Identity 🚥                                                                  |                                              |
|--------------|----------------------------------------------------------------------------------------|----------------------------------------------|
| ele          | ect your identity provider                                                             |                                              |
| Ale          | ert: You may need to increase the strength of your Digi                                | tal identity for Qld Digital Identity login. |
| ld D<br>That | Digital Identity login needs you to prove who you are us<br>t is an identity provider? | ing a Digital Identity.                      |
| nty<br>Gov   | Managed by Australian Government                                                       |                                              |
| <i>í</i> ou  | u'll need these to get started                                                         |                                              |
|              | iOS or Android device<br>Two identity documents                                        |                                              |
|              | Remember my choice<br>(Not recommended for shared devices)                             | ר                                            |
| 1            | Select myGovID >                                                                       |                                              |

5. You will then be redirected to myGovID

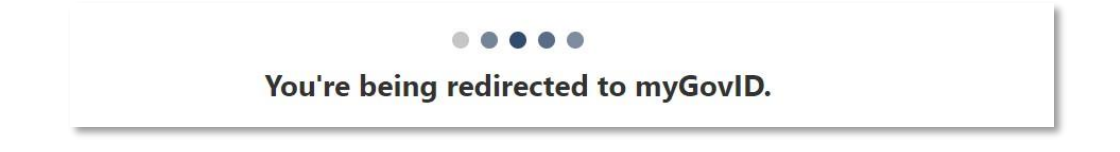

6. Enter your myGovID email, and click "Remember me" then click Login, Open the myGovID app on your smart device and enter the code you are shown

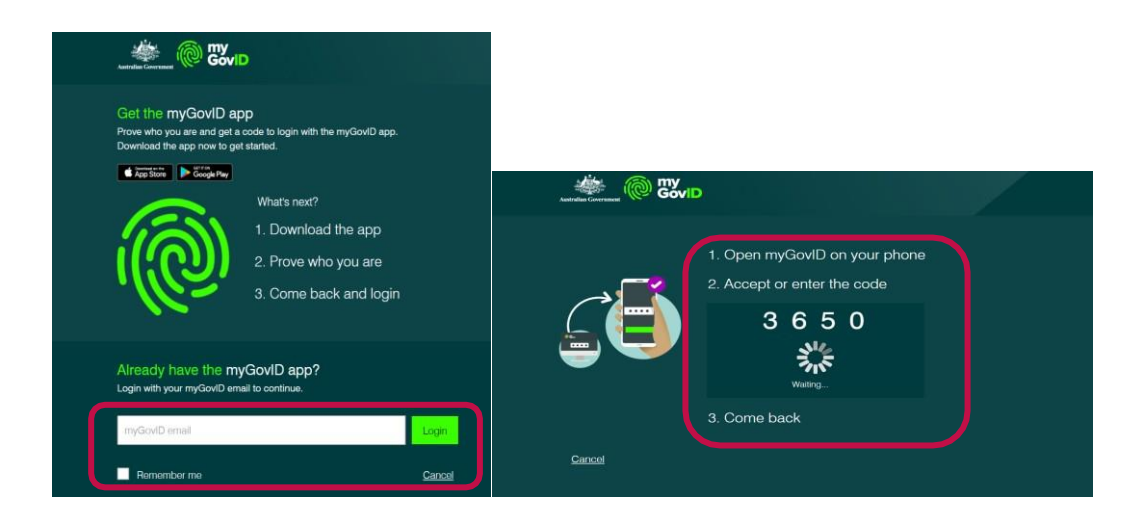

7. You will be redirected to Relationship Authorisation Manager

You're being redirected to Relationship Authorisation Manager.

8. If you are setup to represent multiple organisations, you will need to select which organisation you are representing and click on **Continue** (you can only choose one at a time). If you have permissions for just one business, it is automatically selected and you don't see this screen.

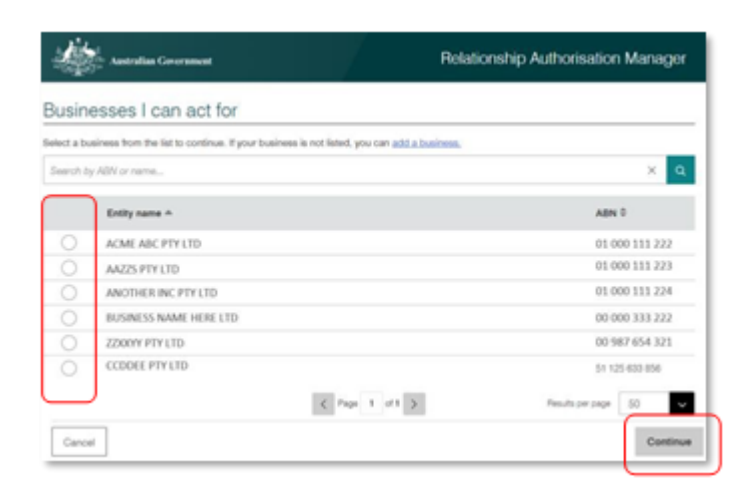

**9.** The identity exchange will request you to consent to share your myGovID details with the Qld Digital Identity login.

Check "Yes, and don't ask me again" for Remember my consent to avoid being asked every time you log in, then click Consent

| o continue, you'll need to give your consent to share the following details with <b>Qid Digital Identity S</b><br><b>AT</b> :<br>nd out more about giving <u>your consent</u> .<br>Details provided by <b>myGoviD</b> | ogin - |
|----------------------------------------------------------------------------------------------------|--------|
| nd out more about giving <u>your consent.</u>                                                                                                    |        |
| Details provided by <b>myGoviD</b>                                                                                                    |        |
| Details provided by myGoviD                                                                                                    |        |
|                                                                                                    |        |
| Your details                                                                                                    | ^      |
| Family name: Wong                                                                                                    |        |
| Given name(i): Harry                                                                                                    |        |
| Date of birth: 01 February 1993                                                                                                    |        |
| Errait IndustryR011101est.gov.au                                                                                                    |        |

10. You will be redirected to QLD Digital Identity login

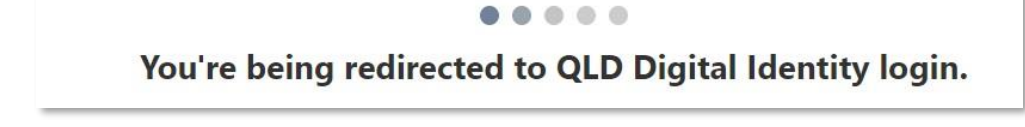

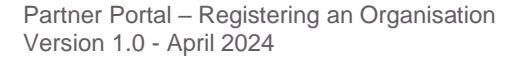

**11.** Consent will only be requested the first time you access the Agency online service via the QLD Digital Identity login or if you have revoked your consent for this online service and then try access the online service again.

Ensure "Always with DESBT Partner Portal Service" is checked, then click Continue.

| Queensland Government<br>QLD Digital Identity login                                                                                 |                              |
|----------------------------------------------------------------------------------------------------|------------------------------|
| Consent to share your details                                                                                                    |                              |
| To continue to use the DESBT Partner Portal service we need your consent to share the following details.                            |                              |
| Personal details                                                                                                    |                              |
| Date of birth                                                                                                    |                              |
| Family name                                                                                                    |                              |
| Olven name                                                                                                    |                              |
| Midde name's                                                                                                    |                              |
| Contact details                                                                                                    |                              |
| Email address                                                                                                    |                              |
| Business details                                                                                                    |                              |
| ABN                                                                                                    |                              |
| Business email                                                                                                    |                              |
| I consent to sharing these details:  Aways with DESBT Partner Portal service                                                        |                              |
| Read our trequently asked questions about recent changes we've made to help you manage your data sharing preferences with Queensian | d Government online services |
| By giving consent you agree to our <u>Terms of use</u> and <u>Privacy statement</u> .                                               |                              |
| Cancel Continue                                                                                                    |                              |

**12.** You will progress to the Partner Portal landing page, where you will now need to register your organisation with DESBT.

| A CONTRACTOR                                                                                                    | nt Department of Employment, Small Business and Training                                                             |
|----------------------------------------------------------------------------------------------------|----------------------------------------------------------------------------------------------------|
| Employment   1                                                                                                    | ell business   Training   Contact us   Help   Harry Wong =                                                           |
| Home > Register Organ                                                                                                    | tion                                                                                                    |
| Register O                                                                                                    | anisation                                                                                                    |
| 1. Organisation Details                                                                                                    | Legally Responsible Person 3. Administrator 4. Application Access 5. Confirm Registration                            |
| Your organisation has not                                                                                                    | en registered with DETConnect. As an organisation Administrator you can request access for this organisation.        |
| Please complete the follow                                                                                                    | g registration process:                                                                                              |
|                                                                                                    |                                                                                                    |
| 5. very and contine the<br>6. Submit registration<br>Once this organisation acc<br>Organisation Register                                                                                                    | rails entered<br>s request has been submitted, your nominated Legally Responsible Person will be notified.<br>ation  |
| 5 very and contine the<br>6 Submit registration<br>Once this organisation acc<br>Organisation Regis<br>Legal Name "                                                                                                    | rails entered<br>s request has been submitted, your nominated Legally Responsible Person will be notified.<br>ation  |
| servery and costinue the<br>Submit registration<br>Once this organisation acc<br>Organisation Regist<br>Legal Name *<br>WY BUSINESS LICOL, NAME                                                                                                    | rais entered<br>s request has been submitted, your nominated Legally Responsible Person will be notified.<br>ation   |
| a. very and contine the<br>6. Submit registration<br>Once this organisation acc<br>Organisation Regit<br>Legal Name *<br>Introduction Collection<br>Business Name *                                                                                                    | rais entered<br>s request has been submitted, your nominated Legally Responsible Person will be notified.<br>ation   |
| a. very and contine the<br>6. Submit registration<br>Once this organisation acc<br>Organisation Regist<br>tegal Name *<br>Mr submits clicks, two<br>Business Name *<br>Mr publics source                                                                                                    | rais entered<br>s request has been submitted, your nominated Legally Responsible Person will be notified.<br>ation   |
| a. very and contine the<br>6. Submit registration.<br>Once this organisation acc<br>Organisation Regist<br>tegal Name *<br>Mr Business Name *<br>Mr Business Name *<br>Mr Business Name *                                                                                                    | rais entered<br>s request has been submitted, your nominated Legally Responsible Person will be notified.<br>attion  |
| a. very and contine the<br>6. Submit registration.<br>Once this organisation acc<br>Organisation Registration<br>Legal Name *<br>Mr Interest Linka, Iwa<br>Business Name *<br>Mr RUSPETS UNCE<br>ABN<br>12.245 678 911                                                                                                    | rais entered<br>s request has been submitted, your nominated Legally Responsible Person will be notified.<br>ation   |
| a. very and contine the<br>6. Submit registration.<br>Once this organisation aci<br>Organisation Regist<br>tegal Name *<br>Mr Business Name *<br>Mr Business Name *<br>Mr Business Name *<br>Mr Business Name *<br>Mr Business Name *<br>Mr Business Name *<br>ABN<br>12.3 In 609 1913<br>Organisation Role(                                                                                                    | rais entered<br>s request has been submitted, your nominated Legally Responsible Person will be notified.<br>ation   |
| a. very and contine the<br>6. Submit registration.<br>Once this organisation aci<br>legal Name *<br>Mr Business Name *<br>Mr Business Name *<br>Mr Business Name *<br>Mr Business Name *<br>Mr Business Name *<br>Mr Business Name *<br>Mr Business Name *<br>Mr Business Name *<br>Mr Business Name *<br>Mr Business Name *<br>Mr Business Name *<br>Mr Business Name *<br>Mr Business Name *<br>Mr Business Name * | rails entered<br>is request has been submitted, your nominated Legally Responsible Person will be notified.<br>ation |

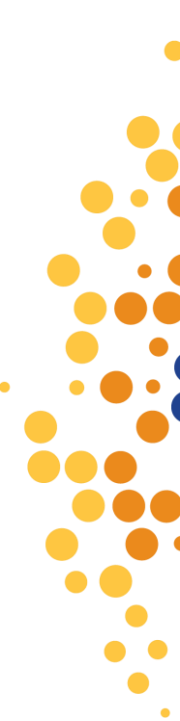

#### **Registering with DESBT Partner Portal**

- 1. If this is the first time an authorised user is accessing the Portal on behalf of an organisation, you will be asked to Register your organisation to access the Partner Portal:
  - **a.** Your organisation's Legal Name and ABN are prefilled and are non-editable, but if your organisation has multiple business names you can make a choice from the drop-down list
  - **b.** You need to select your organisation's role, noting that you can select more than one role if applicable
  - **c.** Click on save and next

| Organisation Details                                                                                                    | 2. Legally Responsible Person                                                                                                    | 1. Administrator                                           | 4. Application Access    | 5. Confirm Registration              |
|----------------------------------------------------------------------------------------------------|----------------------------------------------------------------------------------------------------|------------------------------------------------------------|--------------------------|--------------------------------------|
| ur organisation has not                                                                                                    | been registered with DETConv                                                                                                    | ect. As an organisati                                      | on Administrator you car | nequest access for this organisation |
| lease complete the folio                                                                                                    | eing registration process:                                                                                                    |                                                            |                          |                                      |
| 2. Provide the details of<br>3. Complete your detail<br>4. Select the application<br>5. Verify and confirm the<br>6. Submit registration                                                                                              | a legally responsible person for t<br>a at the initial administrator for th<br>a that you would like your organis<br>e details entered | he organisation<br>e organisation<br>sation to have access | te .                     |                                      |
| nor this organisation ac                                                                                                    | terr cars and has been a design.                                                                                                    | d, your nominated L                                        | egally Responsible Perso | n will be notified.                  |
|                                                                                                    | cess request rais peer submittee                                                                                                    |                                                            |                          |                                      |
|                                                                                                    | cess request has been submittee                                                                                                    | 0                                                          |                          |                                      |
| Organisation Regi                                                                                                    | stration                                                                                                    |                                                            | _                        |                                      |
| Organisation Regi                                                                                                    | stration                                                                                                    |                                                            |                          |                                      |
| Organisation Regi<br>Legal Name *                                                                                                    | stration                                                                                                    |                                                            |                          |                                      |
| Organisation Regi<br>Legal Name *                                                                                                    | stration                                                                                                    |                                                            |                          |                                      |
| Organisation Regi<br>Legal Name *<br>Ver minnen: (Die Name<br>Business Name *                                                                                                    | stration                                                                                                    |                                                            |                          |                                      |
| Organisation Regi<br>Legal Name *<br>Mer minnest (fluc hill<br>Business Name *<br>Mer minnest hill a                                                                                                    | stration                                                                                                    | v                                                          |                          |                                      |
| Organisation Regis<br>Legal Name *<br>for sciences (Sub. Name *<br>for sciences name *                                                                                                    | stration                                                                                                    |                                                            |                          |                                      |
| Organisation Regi<br>Legal Name *<br>University (104, Nat<br>Business Name *<br>Internet and A<br>ABN                                                                                                    | stration                                                                                                    |                                                            |                          |                                      |
| Organisation Regis<br>Legal Name *<br>Mr Numen (ILIA, NM<br>Business Name *<br>Mr Numen NAM<br>Mr Numen NAM<br>Mr Numen NAM<br>Strategic Strategic                                                                                    | stration                                                                                                    | •                                                          |                          |                                      |
| Organisation Regis<br>Legal Name *<br>Mrschness Name *<br>Mrschness Name *<br>Mrschness Name *<br>Mrschness Name *<br>Mrschness Name *<br>Mrschness Name *<br>Mrschness Name *<br>Mrschness Name *<br>Mrschness Name *                | stration<br>(s) -                                                                                                    | •                                                          |                          |                                      |
| Organisation Regis<br>Legal Name *<br>Meximesi (110, NM<br>Budiess Name *<br>Meximesi (110, NM<br>Budiess Name *<br>Meximesi (110, NM<br>Budiess Name *<br>Meximesi (110, NM<br>Budiess Name *<br>Meximesi (110, NM<br>Budiess Name * | stration<br>(s) •<br>(s) •                                                                                                    |                                                            |                          |                                      |

2. Enter the details of a Legally Responsible person for your organisation. This person will be emailed the Partner Portal Access Deed for completion and signing. Click on Save and Next

| 1. Organisation Details 🖌      | 2. Legally Responsible Person   | 3. Administrator     | 4. Application Access | 5. Confirm Registration |
|--------------------------------|---------------------------------|----------------------|-----------------------|-------------------------|
| The Partner Portal Access Deed | suil be forwarded to the person | nominated here for o | completion            |                         |
| Legally Responsible I          | Person                          |                      |                       |                         |
| First Name *                   |                                 |                      |                       |                         |
| joe .                          |                                 |                      |                       |                         |
| Last Name *                    |                                 |                      |                       |                         |
| Tester                         |                                 |                      |                       |                         |
| Position *                     |                                 |                      |                       |                         |
| Tester                         |                                 |                      |                       |                         |
| Email *                        |                                 |                      |                       |                         |
| tester7@tester7.com            |                                 |                      |                       |                         |
| Email (Enter again) *          |                                 |                      |                       |                         |
| tester7@tester7.com            |                                 |                      |                       |                         |
| Daytime Phone *                |                                 |                      |                       |                         |
| 0731313131                     |                                 |                      |                       |                         |

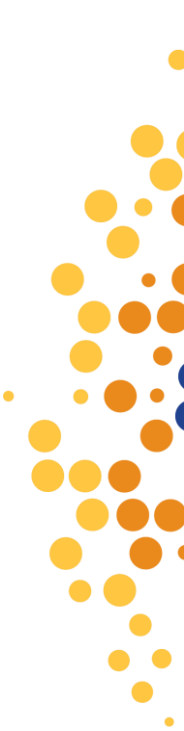

- **3.** Complete the details as the initial administrator for the organisation's Partner Portal account.
  - **a.** The first and last names are prefilled and non-editable
  - b. Position in your organisation
  - **c.** The email address provided here must be a personally identifiable email address belonging to your **organisation's** domain. Email addresses such as @gmail, @live and @Hotmail or shared or generic email addresses do not meet these criteria.
  - d. Add contact number, this can be a work or mobile number
  - e. Click on Save and Next

|             | Home > Register Organisation                                                                                             |
|-------------|----------------------------------------------------------------------------------------------------|
|             | Register Organisation                                                                                                    |
|             | 1. Organisation Details 🖌 2. Legally Responsible Person 🖌 3. Administrator 4. Application Access 5. Confirm Registration |
|             | Administrator *  " You will be assigned as the first Administrator for the Organisation in the Partner Portal.           |
|             | First Name                                                                                                    |
| 2           | Christina                                                                                                    |
| a.          | Last Name                                                                                                    |
|             | Giovani                                                                                                    |
| -           | Position *                                                                                                    |
| D.          | Admin Tester                                                                                                    |
|             | Email *                                                                                                    |
|             | Your email address for this organisation                                                                                 |
| c.          | testigtest.com                                                                                                    |
|             | Email (Enter again) *                                                                                                    |
| $ \square $ | testi gitest.com                                                                                                    |
| Ч           | Daytime Phone *                                                                                                    |
| u.          | 12343978                                                                                                    |
| _           |                                                                                                    |
| _           |                                                                                                    |
| e.          | Previous Save & Next                                                                                                    |

- **4.** Add the applications your organisation/users need access to. It is important to note that access to individual applications will only be considered where your organisation meets the department's eligibility criteria.
  - a. Once you have selected the applications click on the Add button.
  - b. Click the Save and Next Button

| Queensland Government             | Lookup records               | Name         Organisation         Current           FERLE MOTORS         Date           X         D         19/04/2024 |
|-----------------------------------|------------------------------|----------------------------------------------------------------------------------------------------|
| Pepartment o                      |                              | ct us   Help   Harry Wong -                                                                                            |
| <u>dome</u> > Register Organisati | ✓ Name †                     |                                                                                                    |
| Register Organ                    | Apprentice Info Self Service |                                                                                                    |
| egister ergan                     | AVETMISS Training Activity   |                                                                                                    |
| 1. Organisation Details 🖌 💈       | Purchasing Online (POL)      |                                                                                                    |
| unlication Access                 | Training Downloads           |                                                                                                    |
| ppication Access                  |                              | Add Application(s)                                                                                                    |
| lame 1                            | Selected records             |                                                                                                    |
| lease select any applications th  |                              | J                                                                                                    |
|                                   |                              | a. Add Cancel                                                                                                    |
| Previous Save & Next b            |                              |                                                                                                    |
|                                   |                              |                                                                                                    |

Review the information you have provided. If you need to make a correction, click on **Previous** to move back through the application steps. Once you are satisfied that the information is correct click on the check box "I confirm that the information provided in this application is accurate and complete". Click on Submit Registration

| r othermore cannot a so re-                                    | gally Responsible Resain 🖌 2. Administrature s      | A. Raylouton Access V 3. Covins Reports              | Date:                                                     |   |
|----------------------------------------------------------------|-----------------------------------------------------|------------------------------------------------------|-----------------------------------------------------------|---|
| ance verify the details below, then<br>and for their approval. | chit the "Submit Repetration" Sutton to finalize (I | is organization access request. Once autoritied, the | normaled legally responsible person will be emailed an Au |   |
| onfirmation                                                    |                                                     |                                                      |                                                           |   |
| rganisation Registration                                       |                                                     | Legally Responsible Per                              | son                                                       |   |
| and Name *                                                     |                                                     | First Name                                           | Last Nama                                                 |   |
| FRUITMETS (ESAL IMAAR)                                         |                                                     | 204                                                  | Theres                                                    |   |
| universe Name *                                                |                                                     | Position                                             |                                                           |   |
| IV BUILDNEED RUNAND                                            |                                                     | Testar                                               |                                                           |   |
| -                                                              |                                                     | Ernall Address                                       | Daytime Phone                                             | 1 |
| 1940 470 911                                                   |                                                     | tester? Aberlar* asse                                | 0731202310                                                |   |
| rganisation Role(s)                                            |                                                     | Administrator                                        |                                                           |   |
| 0                                                              | AASN                                                | First Name                                           | Last Name                                                 |   |
| to The                                                         | the Pres.                                           | Christine                                            | Girmoni                                                   | 1 |
| thoul Association                                              | 670                                                 | Peopline                                             |                                                           |   |
| 10 - 100                                                       | No. Tes                                             | Admin Taylar                                         |                                                           |   |
| Benal 10                                                       |                                                     | Email Address                                        | Daultime Phone                                            | 1 |
|                                                                |                                                     | Installant.auch                                      | 123+0076                                                  |   |
| SN Code                                                        |                                                     |                                                      |                                                           | 1 |
|                                                                |                                                     |                                                      |                                                           | 1 |
| equested Applications                                          |                                                     |                                                      |                                                           |   |
| tama T                                                         |                                                     |                                                      |                                                           |   |
| VETAGE Training Advicts                                        |                                                     |                                                      |                                                           |   |
| NACC RPD Burnhary                                              |                                                     |                                                      |                                                           |   |
| terring Dourisate                                              |                                                     |                                                      |                                                           |   |
| 010820.000                                                     |                                                     | Hatter > Register Organ                              | visation                                                  |   |
| I cooline that the information a                               | provided in this application is accurate and co     | nglista. **                                          |                                                           |   |
|                                                                |                                                     | Register Org                                         | anisation                                                 |   |

#### **Post Submission Instructions**

- An email with the Access Deed attached will now be sent to the Legally Responsible Person nominated in the registration process.
- The Access Deed will need to be completed, signed and returned to the Department in PDF format via email to <u>PartnerPortal@desbt.qld.gov.au</u>. Please ensure that:
  - $\circ$  the legally responsible person nominated at registration is one of the signatories on the Access Deed
  - signatures and names are placed in the correct section in the signing block that applies to your organisation
  - the full Access Deed is returned as one pdf document (supplying only the signed pages is not acceptable)
- The Department will review your Organisation's access request on receipt of the signed Access Deed.
- Access to specific applications will be determined in line with the department's eligibility criteria.
- Once a decision has been made your organisation will receive email notification of the outcome.

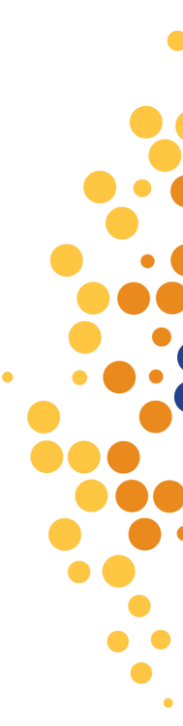

## **4. FURTHER ASSISTANCE**

myGovID Registrations and Enquiries: <u>myGovID</u> RAMs Registrations and Enquiries: <u>Relationship Authorisation Manager</u> Partner Portal Registration and Application Enquiries: <u>Partner Portal - Contact Us</u> Purchasing Online (POL) Enquiries: <u>purchasingonline@desbt.qld.gov.au</u>

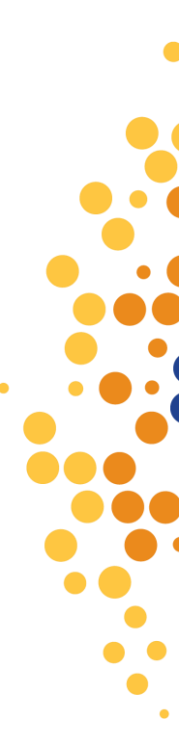